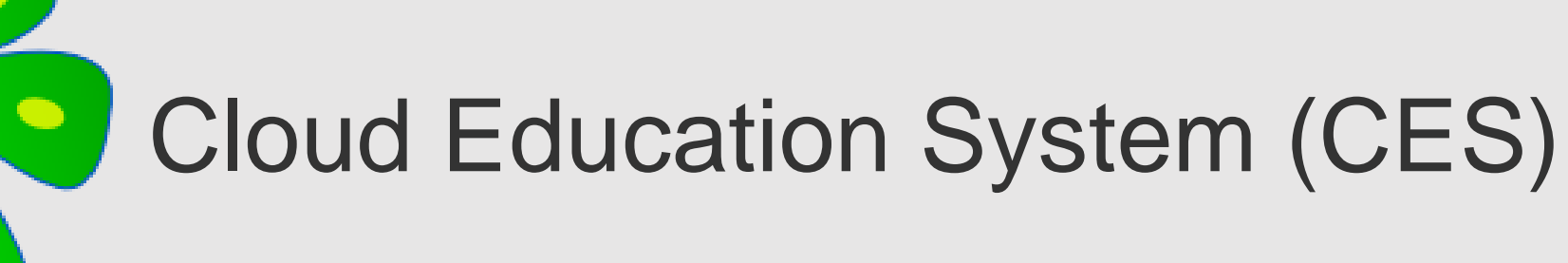

遠隔授業に必要なプログラミング環境や数学演習の自動採点の機能を提供します。

## アカウントの作成、ログインの手引き

Cloud Education System サービス

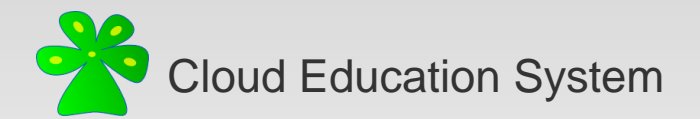

# CESアカウントの作成にあたって

1. 本サービスのアカウントは無償で作成することが出来ます。

2. 本サービスのアカウント作成にはメールアドレスが必要です。

3. 1つのメールアドレスにつき1つのアカウントを作成できます。

4. コースを作成される場合は

新潟大学 劉雪峰 xfliu.math@gmail.com

へご連絡ください。

(想定作業時間 5分程度)

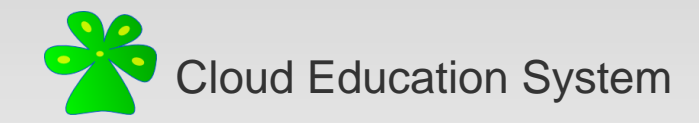

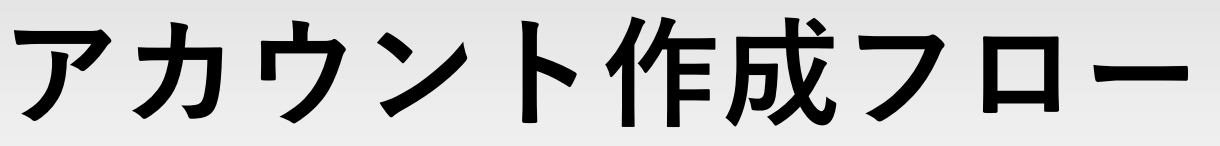

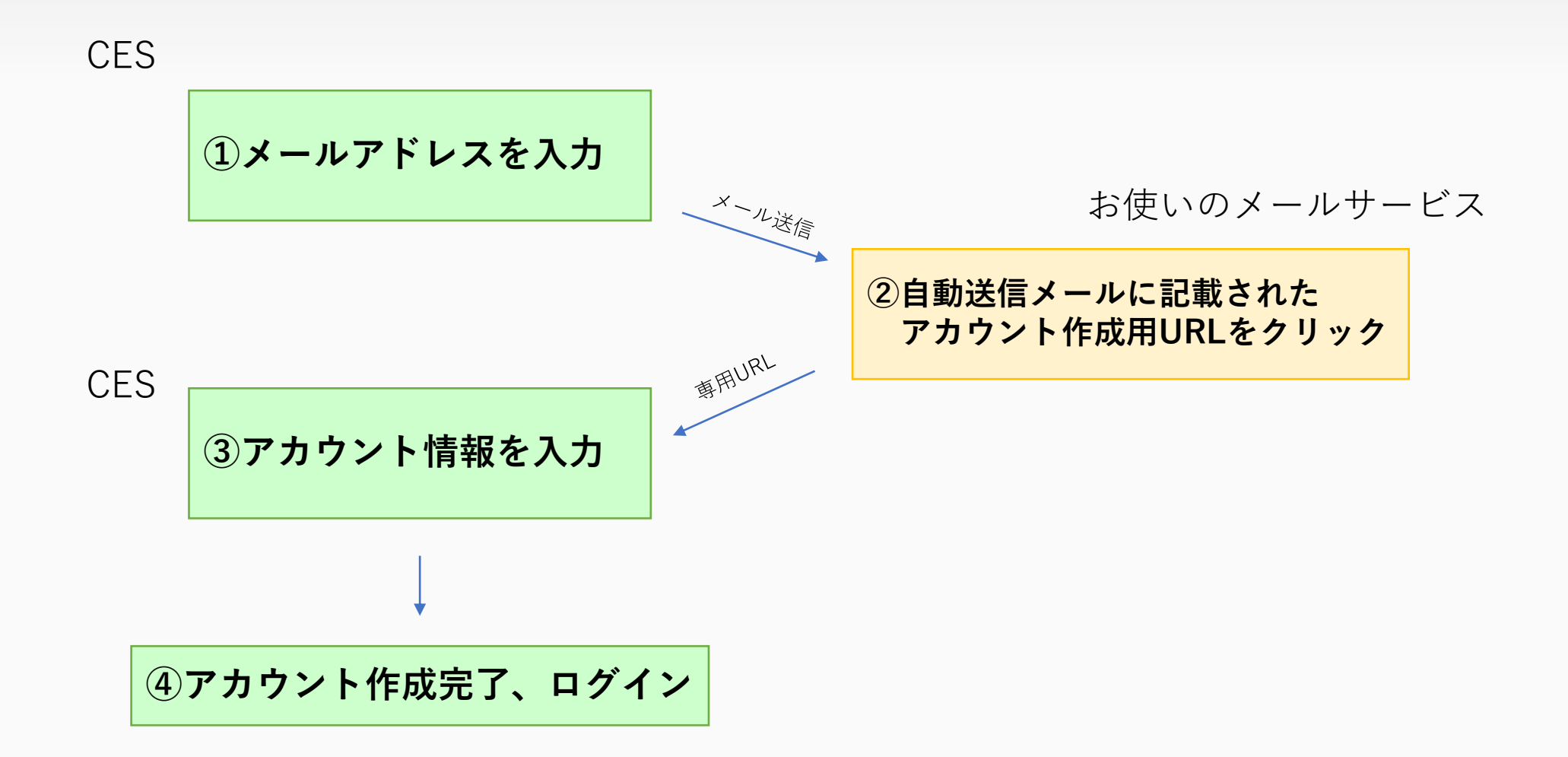

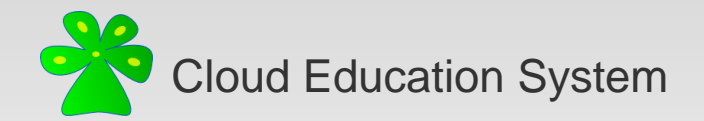

(1)メールアドレスを入力

<u>https://www.ces-alpha.org/session/login/</u>に接続し、[>アカウントの作成]をクリック(図①-1)。

ページ下部に(図①-2)が表示される。メールアドレスを入力し[送信する]をクリック。

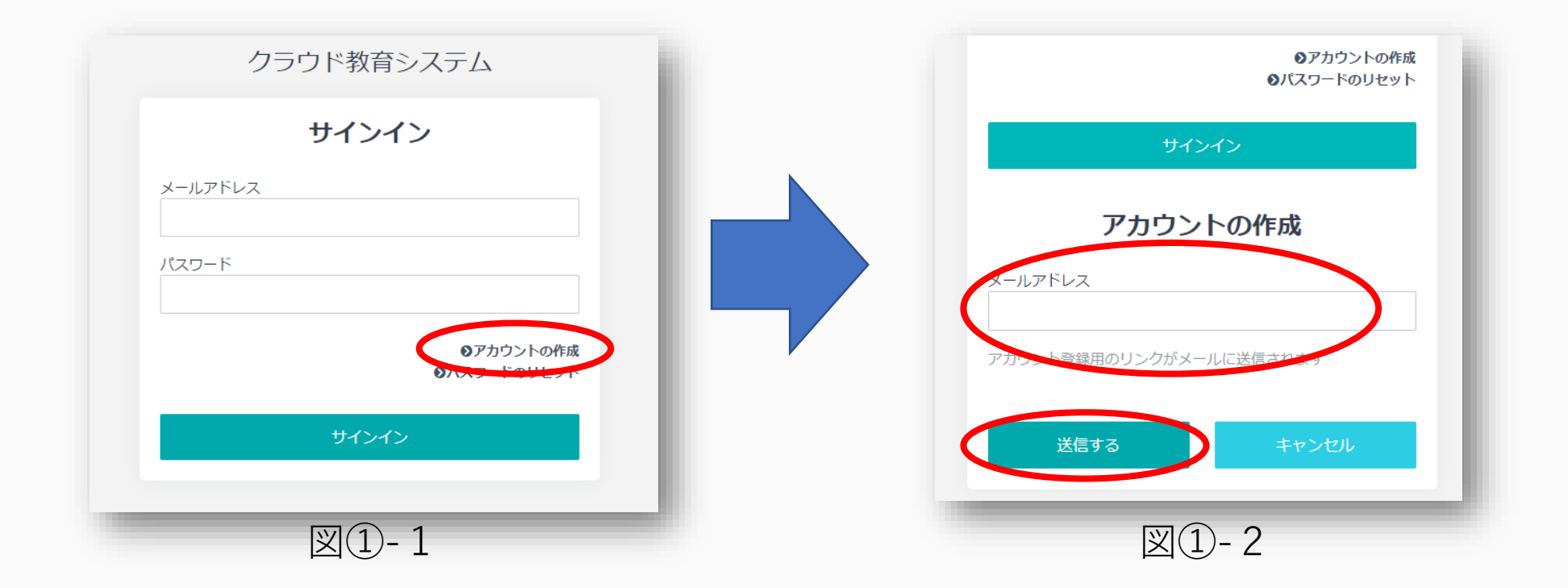

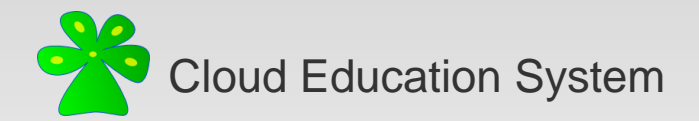

# ②メールに記載されたURLをクリック

メールアドレスに届いた no-reply@ces-alpha.org からのメールに記載された**URL**に接続(図②)。

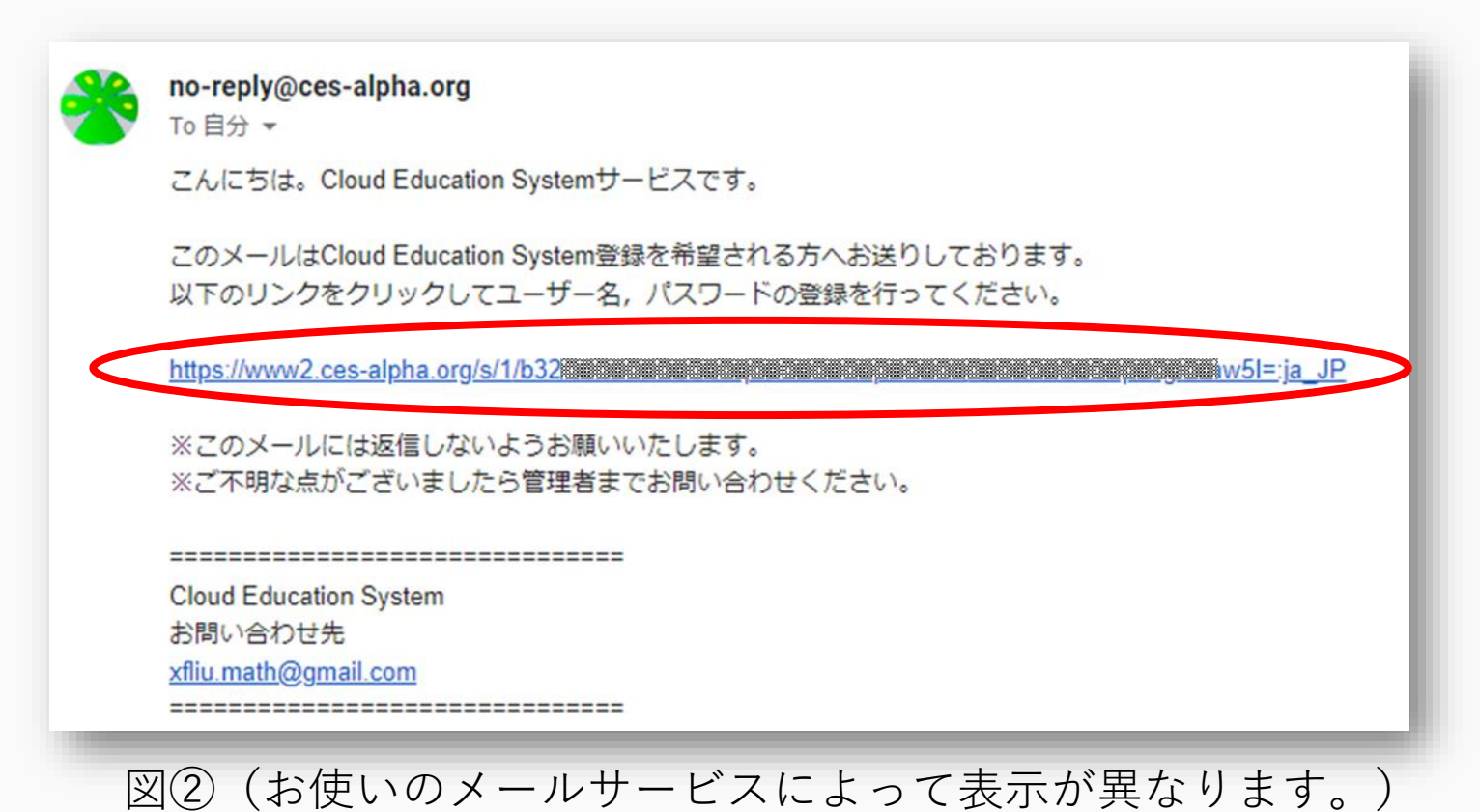

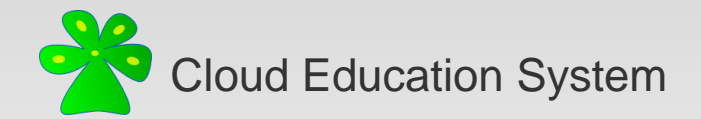

## ③アカウント情報を入力

アカウント情報を入力し、[アカウントを作成する]をクリックします(図③)。

| 姓         姓         名:         名         大学:         例:新淘大学         学部・研究科:         例:理学部数学科         学年:         学部1年生         学生番号:         御世本四日              | すべて入力してください。                                                                                                    |
|----------------------------------------------------------------------------------------------------|----------------------------------------------------------------------------------------------------|
| <ul> <li>ナ主曲市</li> <li>Language:</li> <li>日本語</li> <li>パスワード:</li> <li>数字とアルファベットを合わせて8文字以上のパスワードを設定してください。</li> <li>パスワード (確認):</li> <li>アカウントを作成する</li> </ul> | <ul> <li>・登録情報は非公開情報です。</li> <li>・授業コース登録時にデフォルト入力として使用されます。</li> <li>・入力情報はアカウント作成後に修正できます。</li> <li>・すべての項目を入力してください。</li> </ul> |
| 义(3)                                                                                                    |                                                                                                    |

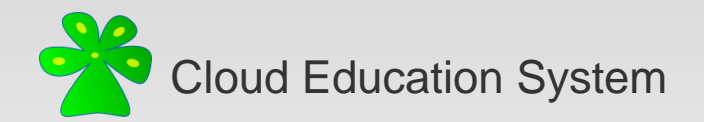

# ④アカウント作成完了、ログイン

<u>https://www.ces-alpha.org/session/login/</u>に接続し、 メールアドレスとパスワードを入力し[サインイン]をクリック(図④)。

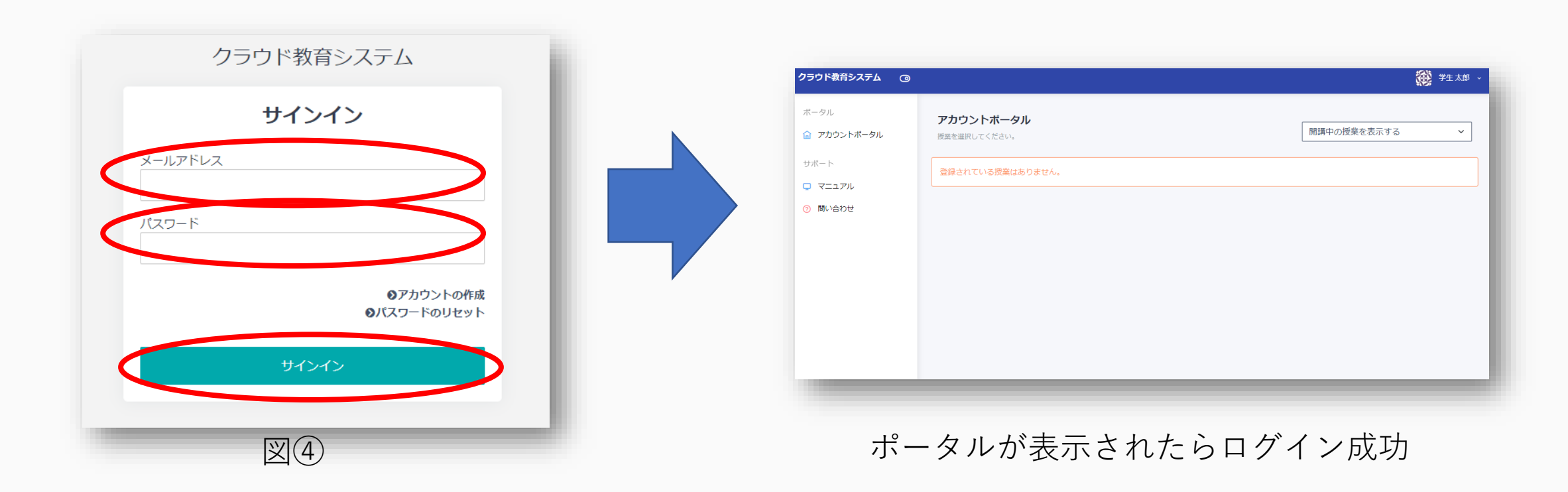

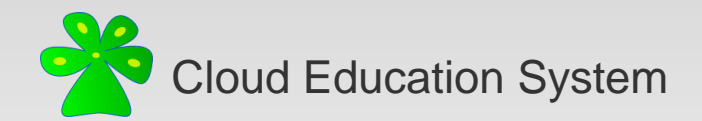

補足:プロフィール設定

登録したアカウント情報は画面右上の**ユーザー名**->[**プロフィール設定**]から変更できます。 修正したい項目を変更し、**保存**をクリックしてください。

| ア     ア     ア | (i) 75.3           |
|----------------------------------------------------------------------------------------------------|--------------------|
| <ul> <li>空生大郎</li> <li>プロフィール設定</li> <li>・ ログアウト</li> </ul>                                                                                                    | ■7505NK-90-7007-00 |
| <ul> <li>学生太郎、</li> <li>プロフィール設定</li> <li>テ ログアウト</li> </ul>                                                                                                    |                    |
| <ul> <li>A プロフィール設定</li> <li>F ログアウト</li> <li>A ログアウト</li> <li>A ログアウト</li></ul>                                                                                                    |                    |
| ○ プロフィール設定 ● ログアウト ● ログアウト                                                                                                    |                    |
| <ul> <li>♪ プロフィール設定     <li>↓ ログアウト     <li>↓ ログアウト     <li>↓ レグアウト     </li> <li>↓ レグアウト     </li> <li>↓ レグアウト     </li> <li>↓ レグアウト     </li> <li>↓ レグア・     </li> <li>↓ レグア・      </li> <li>↓ レグア・      </li> <li>↓ レグア・      </li> <li>↓ レグア・      </li> <li>↓ レグア・     </li> <li>↓ レグア・     </li> <li>↓ レグア・     </li> <li>↓ レグア・     </li> <li>↓ レグア・     </li> <li>↓ レグア・     </li> <li>↓ レグア・     </li> <!--</td--><td></td></li></li></li></ul>                                                                                                    |                    |
| ♪ プロフィール設定 ▶ ログアウト                                                                                                    |                    |
|                                                                                                    |                    |
|                                                                                                    |                    |
| 今 プロフィール設定     「→ ログアウト     「→ ログアウト     「→ ログアウト     「→ ログアウト     「→ ログアウト     「→ ログアウト     「→ ログアウト     「→ □ ○ □ ○ □ □ □     □ □     □     □     □     □     □     □     □     □     □     □     □     □     □     □     □     □     □     □     □     □     □     □     □     □     □     □     □     □     □     □     □     □     □     □     □     □     □     □     □     □     □     □     □     □     □     □     □     □     □     □     □     □     □     □     □     □     □     □     □     □     □     □     □     □     □     □     □     □     □     □     □     □     □     □     □     □     □     □     □     □     □     □     □     □     □     □     □     □     □     □     □     □     □     □     □     □     □     □     □     □     □     □     □     □     □     □     □     □     □     □     □     □     □     □     □     □     □     □     □     □     □     □     □     □     □     □     □     □     □     □     □     □     □     □     □     □     □     □     □     □     □     □     □     □     □     □     □     □     □     □     □     □     □     □     □     □     □     □     □     □     □     □     □     □     □     □     □     □     □     □     □     □     □     □     □     □     □     □     □     □     □     □     □     □     □     □     □     □     □     □     □     □     □     □     □     □     □     □     □     □     □     □     □     □     □     □     □     □     □     □     □     □     □     □     □     □     □     □     □     □     □     □     □     □     □     □     □     □     □     □     □     □     □     □     □     □     □     □     □     □     □     □     □     □     □     □     □     □     □     □     □     □     □     □     □     □     □     □     □     □     □     □     □     □     □     □     □     □     □     □     □     □     □     □     □     □     □     □     □     □     □     □     □     □     □     □     □     □     □     □     □     □     □     □     □     □     □     □     □     □     □     □     □     □     □     □     □     □     □     □     □     □     □     □     □     □     □    |                    |
| C フロフィール設定 F ログアウト F ログアウト                                                                                                    |                    |
| E→ ログアウト  U U U U U U U U U U U U U U U U U U                                                                                                    |                    |
| E→ ログアウト                                                                                                    |                    |
| ► ログアウト       レグアウト       パス-ト       Name       Name <t< td=""><td></td></t<>                                                                                                    |                    |
| ► ログアウト       Image: Control in the second second se          |                    |
|                                                                                                    |                    |
| //23-F         Microsoft         Microsoft                                                                                                    |                    |
|                                                                                                    |                    |
|                                                                                                    |                    |
|                                                                                                    |                    |
|                                                                                                    |                    |
|                                                                                                    |                    |
|                                                                                                    |                    |
|                                                                                                    |                    |
|                                                                                                    |                    |
|                                                                                                    |                    |

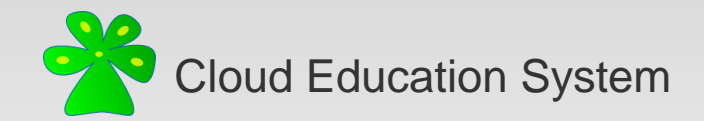

#### Cloud Education System (CES)

遠隔授業に必要なプログラミング環境や数学演習の自動採点の機能を提供します

### アカウントの作成、ログインの手引き

(2022/04版)

編集者:齋藤裕

不明な点はご遠慮なく xfliu.math@gmail.com までお問い合わせください